# SIMS Pay | Secure Online Payments

### **New User Registration Guide**

### Open a web browser and search for Sims Pay

| ٩ |
|---|
|   |
|   |
|   |
|   |
|   |
|   |
|   |
|   |

Select your email provider (e.g. Microsoft for Hotmail or Outlook, Google for gmail or googlemail)

| sign in with SIMS ID            |   |
|---------------------------------|---|
| <b>f</b> Sign in with Facebook  |   |
| Sign in with Twitter            |   |
| G Sign in with Google           | - |
| Sign in with Microsoft          |   |
| <b>1</b> Sign in with Microsoft |   |

#### Now enter your email address and the password for that email account

Enter the invitation code provided to you by the school on your Sims Pay registration letter.

| If this is not the correct accour                               | It or a previous attempt to register failed please Sign Out before continuing. |  |  |  |  |
|-----------------------------------------------------------------|--------------------------------------------------------------------------------|--|--|--|--|
| Otherwise please enter your invitation code and click Continue. |                                                                                |  |  |  |  |
|                                                                 |                                                                                |  |  |  |  |
| Invitation Code                                                 | Continue                                                                       |  |  |  |  |

## SIMS Pay | Secure Online Payments

Check Details populated in boxes and click Register

| Registration                   |                                                                                           |
|--------------------------------|-------------------------------------------------------------------------------------------|
| You will have received a new s | ervice invite code from either Capita SIMS or from your school administrator.             |
| Please enter the code below a  | nd tap or click Register.                                                                 |
| Name                           | (not you?)                                                                                |
| Signed in with                 |                                                                                           |
| Invitation Code                | ×                                                                                         |
|                                | Register                                                                                  |
|                                | The Invitation Code field is populated<br>automatically with the code entered previously. |

Enter the date of birth of your child at the school using the following format **dd/mm/yyyy** and click Verify

| Registration - Answer Security Questions                                                                                                    |  |  |
|----------------------------------------------------------------------------------------------------|--|--|
| You are required to provide a second piece of information to confirm your identity.                                                                                                    |  |  |
| What is the date of birth of one of your children at the school? (dd/mm/yyyy)         Verify         If you are a parent/guardian, enter the date of birth of one of your children at the school. |  |  |
| Check details and click continue                                                                                                    |  |  |
| Registration                                                                                                    |  |  |
| Confirm Details                                                                                                    |  |  |
| Please confirm that details below are correct. Title                                                                                                    |  |  |
| Forename                                                                                                    |  |  |
| Surname                                                                                                    |  |  |
| School                                                                                                    |  |  |
| Cancel Continue                                                                                                    |  |  |
| Check that your Title, Forename,<br>Surname and School details are correct.                                                                                                    |  |  |

Check details in Title, Forname, Surname and then enter the email address you have used to register in the Email Address and Confirm Email Address boxes. Click Continue

| Registration                                                  | mandatory fields n |
|---------------------------------------------------------------|--------------------|
| Create Account<br>Please complete your account details below. |                    |
| Title *                                                       |                    |
| Forename *                                                    |                    |
| Surname *                                                     |                    |
| Email Address *                                               | ×                  |
| Confirm Email Address *                                       |                    |

Congratulations your account has been created click Continue to finish

Congratulations! Your account has been created. You are now able to make payments for this school within SIMS Agora.